# Instructions to register for fee payment :

# <u>Step 1</u>

Click '**Register'** link to register yourself with the following details. [\* marked fields are mandatory.]

| Apeejay Sty<br>India's 1st Industry-Centri<br>University focused on Res | ya University          |                             |   |
|-------------------------------------------------------------------------|------------------------|-----------------------------|---|
| Login                                                                   |                        |                             |   |
|                                                                         | ♠/ Registration        |                             |   |
|                                                                         | Select Institute *     | APEEJAY STYA UNIVERSITY X - |   |
|                                                                         | User Name *            | User Name                   |   |
|                                                                         | Password *             | Password                    | 4 |
|                                                                         | Confirm Password *     | Password                    |   |
|                                                                         | Parent Name            | Parent Name                 |   |
|                                                                         | Student Name           | Student Name                |   |
|                                                                         | Adm.No/EnrollmentNo. * | Adm.No/EnrollmentNo.        |   |
|                                                                         |                        | [e.g. ASU-99999999 etc]     |   |
|                                                                         | Email *                | Email                       |   |
|                                                                         | Mobile No              | Mobile No                   |   |
|                                                                         |                        | Register                    |   |

After successful registration you will get an email with login details.

## <u>Step 2</u>

Step 2 Click **'Login'** link to login to the system using your 'username' and 'password'. After successful 'Login' you will get the following screen with **'Fee Bill'** button to pay fees online and **'Transport Charges'** button to pay transport charges online

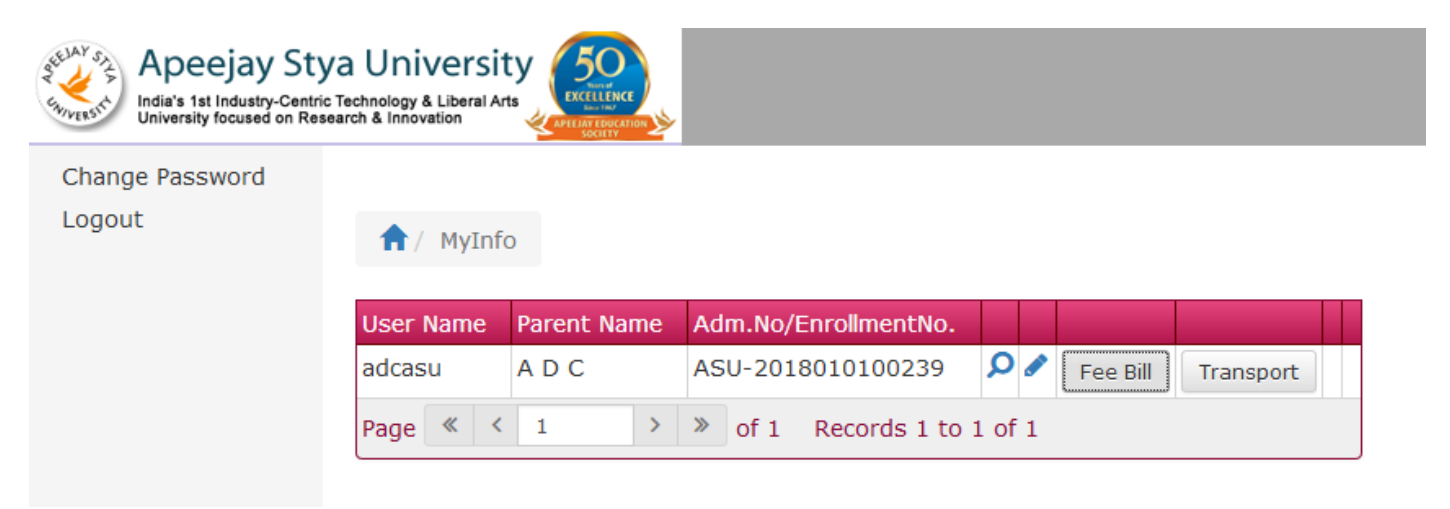

### <u>Step 3</u>

Click **'Feebill'** button to get the Payment Gateway options, any one of which you can select for making the online payment.

## Payment Option [ PayTM Payment Gateway ]

Click **'PayNow PayTM'** button to pay the fee amount and you will be redirected to PayTM Payment Gateway site for further instructions to pay online.

| PayTM Online Payment Transaction Charges : |                   |                                      |  |
|--------------------------------------------|-------------------|--------------------------------------|--|
| 1                                          | Using NetBanking: | Charges                              |  |
|                                            | All Banks         | Rs.10/- per transaction              |  |
| 2                                          | Using Credit Card | 1.0% per transaction                 |  |
| 3                                          | Using Debit Card  | 0.75% for transaction upto Rs. 2000  |  |
|                                            |                   | 1.00% for transaction above Rs. 2000 |  |

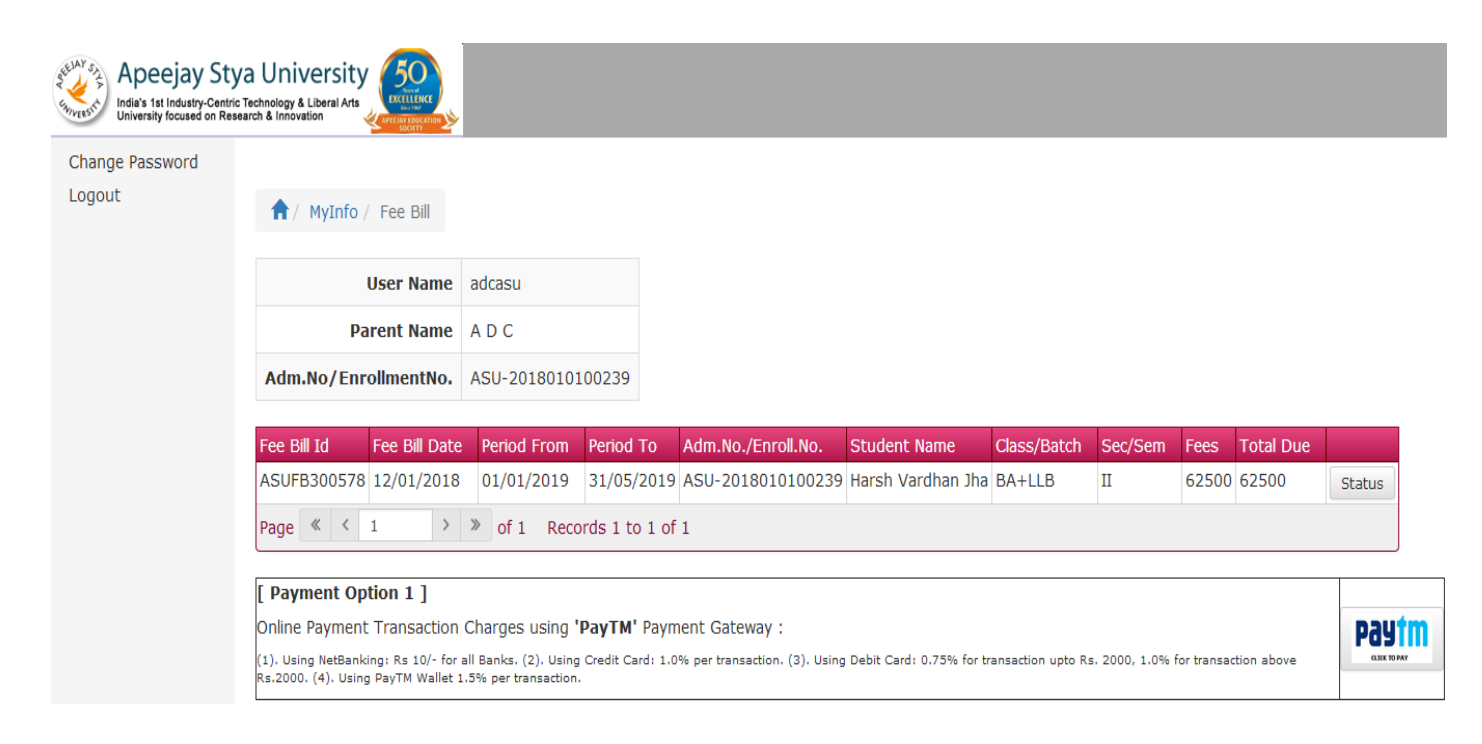

#### <u>Step 4</u>

Click 'Transport Charges' button to pay Transport charges online.

#### Note :

- 1. Please provide the correct 'Univ. Enrollment No.' during registration process.
- 2. Late Fine will be applicable after due date.